## Build Server steps

# 1.Requirements:

Re: 1. Wan IP (Fixed IP): The IP address is never changed.

- 2. A computer or a server device like Dell T320 server
- 3.System: Wind7, Wind8, Window server 2008 to Window server 2012
- 4.SQL\_Server 2003,SQL\_server 2005 or more

### 2.Build server steps, in total 8 steps:

1st Step:Settle static IP on your computer or server like the picture

| You can get IP settings assigned<br>this capability. Otherwise, you ne<br>the appropriate IP settings. | l automatically if your network supports<br>ed to ask your network administrator fo |
|----------------------------------------------------------------------------------------------------|-------------------------------------------------------------------------------------|
| Obtain an IP address autor                                                                             | natically                                                                           |
| • Use the following IP addres                                                                          | s:                                                                                  |
| IP address:                                                                                            | 192.168.2.33                                                                        |
| Subnet mask:                                                                                           | 255 . 255 . 255 . 0                                                                 |
| Default gateway:                                                                                       | 192.168.2.100                                                                       |
| Obtain DNS server address                                                                              | automatically                                                                       |
| • Use the following DNS serv                                                                           | er addresses:                                                                       |
| Preferred DNS server:                                                                                  | 192.168.0.1                                                                         |
| Alternate DNS server:                                                                                  | (1) - 12 - 12                                                                       |
|                                                                                                    |                                                                                     |

2<sup>nd</sup> step: install DVR\_Server software on your computer:

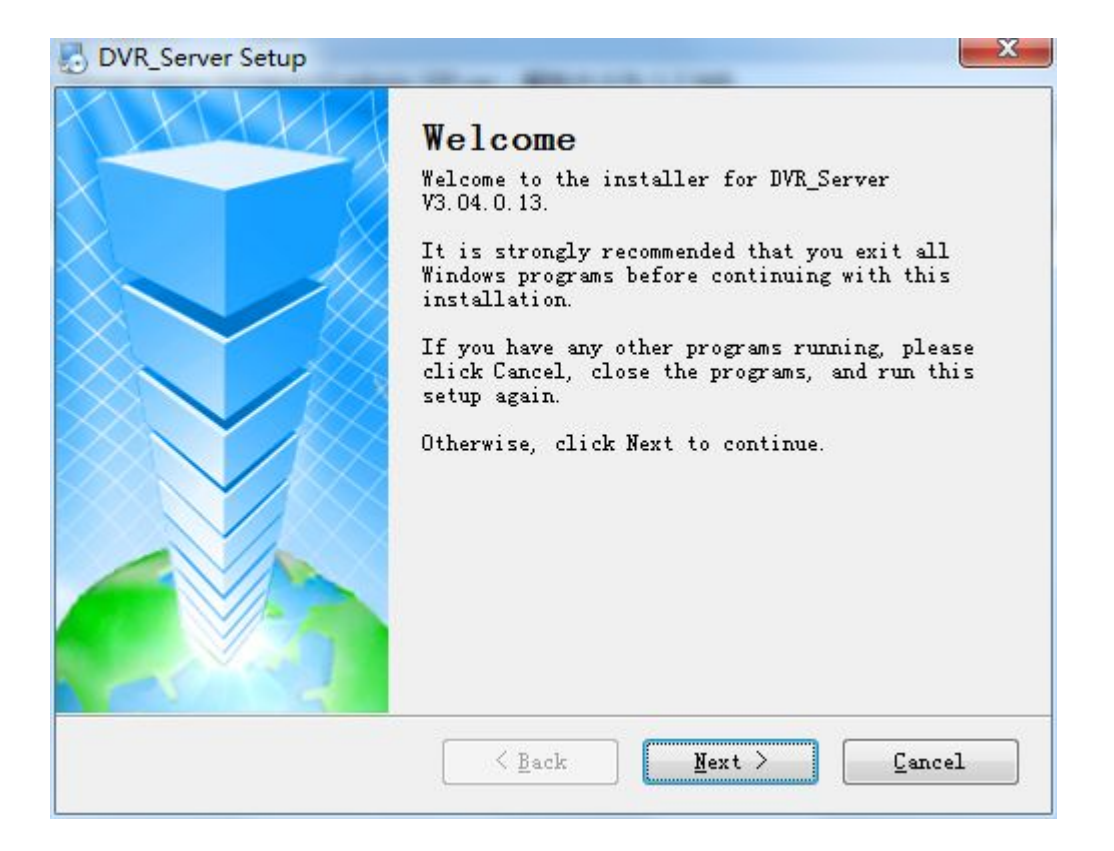

### 3<sup>rd</sup> step: Come into DVR\_Server installation directory:

| 1212               | ISK HH                        | 大王          | N.I.     |
|--------------------|-------------------------------|-------------|----------|
| SaveGPS            | 2014/12/17 8:41               | 文件夹         |          |
| 퉬 SaveLastTime     | 2014/12/17 8:42               | 文件夹         |          |
| 🃕 SaveLog          | 2014/12/17 8:41               | 文件夹         |          |
| 퉬 Uninstall        | 2014/12/17 8:49               | 文件夹         |          |
| 📄 AlarmInfo.ldb    | 20 <mark>14/12/17</mark> 8:43 | LDB 文件      | 1 KB     |
| AlarmInfo.mdb      | 2014/11/13 16:04              | MDB 文件      | 1,712 KB |
| DvrServer          | 2014/11/24 15:52              | 应用程序        | 512 KB   |
| 🚳 ijl15.dll        | 2003/7/6 14:07                | 应用程序扩展      | 364 KB   |
| 🚳 ImageLib.dll     | 2010/5/17 11:46               | 应用程序扩展      | 24 KB    |
| JPGShow.dll        | 2012/11/21 9:47               | 应用程序扩展      | 80 KB    |
| 🚳 server install   | 2011/5/20 15:41               | Windows 批处理 | 1 KB     |
| 🚳 server uninstall | 2011/5/20 15:41               | Windows 批处理 | 1 KB     |
| E ServerDog        | 2012/8/23 14:55               | 应用程序        | 80 KB    |

4<sup>th</sup> Step: Click "DVR Server" and "Server Install" to run them by administrator please, and them it will come out "DVR Server" configuration file:

| 20.1        | 计算机 → WIN7 (C:) → Pr | ogram File: | s + DVR_Server +                 | -   |              |             |        |
|-------------|----------------------|-------------|----------------------------------|-----|--------------|-------------|--------|
| 文件(F) 编辑(E) | 查看(V) 工具(T) 帮助(H     | 0           |                                  | -   |              |             |        |
| 组织 • 🖻      | 打开 新建文件夹             | *           |                                  |     |              |             |        |
| ☆ 收藏夹       | 名称                   |             | 修改日期                             | 美型  |              | 大小          |        |
|             | 🎍 Uninstall          |             | 2015/12/29 11:58                 | 文件3 | 英            |             |        |
| 篇 库         | AlarmInfo.mdb        |             | 2015/10/16 9:20                  | MDB | 文件           | 452 KB      |        |
| 日 暴风影视      | DvrServer            |             | 打开(0)                            |     | 序            | 384 KB      |        |
| 🛃 视频        | SDP_Server           | -           | 以管理员身份运行(A)                      |     | 又件           | 3 KB        |        |
| 國片          | server uninstall     |             | 管理员取得所有权                         |     | ows 批处理      | 1 KB        |        |
| 文档          | ServerDog            |             | 兼容性疑难解答(Y)                       |     | 序            | 80 KB       |        |
| 7 首乐        | 🗟 sms.dll            | =           | 添加到压缩文件(A)                       |     | <b>I</b> 序扩展 | 718 KB      |        |
| 1+1011      |                      | =           | 添加到 "DvrServer.zip" (T)          |     |              |             |        |
| WIN7 (C     |                      |             | 用360压缩打升(Q)                      |     |              |             |        |
| · 软件 (D:)   |                      | -           | 解/玉剌(r)<br>解压到当前文( <u>t</u> 本/X) |     |              |             |        |
| · 文档 (E:)   |                      | -           | 解压到 DvrServer\(E)                |     |              |             |        |
| 娱乐 (F:)     |                      | -           | 其他压缩命令                           |     |              |             |        |
| ■ 共享资料      |                      | 0           | 用阿里旺旺发送此文件                       |     |              |             |        |
| 网络          |                      | •           | 上传到WPS云文档                        |     |              |             |        |
| PSAT        |                      | 0           | 使用 360杀毒 扫描                      |     |              |             |        |
|             |                      |             | 锁定到任务栏(K)                        |     |              |             |        |
|             |                      |             | 还原以前的版本(V)                       |     |              |             |        |
|             |                      | -           | 使用 360解除占用                       |     |              |             |        |
|             |                      | 600         | 使用 360强力删除                       |     |              |             |        |
|             |                      | 3           | 使用 360进行木马云查杀                    |     |              |             |        |
|             |                      | <b>e</b>    | 使用 360管理石键菜单                     |     |              |             |        |
|             |                      |             | 发送到(N)                           | •   |              |             |        |
|             |                      |             | 剪切(T)                            |     |              |             |        |
|             |                      |             | 复制(C)                            |     |              |             |        |
| τ           | <u>^</u>             |             | 修改日期                             |     | 类型           | 5           | 大小     |
| SaveGP      | S                    |             | 2015/12/29 11:59                 | 9   | 文件夹          |             |        |
| SaveLo      | g                    |             | 2015/12/29 11:59                 | 9 : | 文件夹          |             |        |
| Uninsta     | II                   |             | 2015/12/29 11:58                 | 8   | 文件夹          |             |        |
| AlarmIn     | nfo.ldb              |             | 2015/12/29 11:59                 | 9   | LDB 文件       |             | 0 KE   |
| AlarmIn     | nfo.mdb              |             | 2015/10/16 9:20                  |     | MDB 文件       |             | 452 KE |
| DVR_Se      | erver                |             | 2015/12/29 11:59                 | 9   | CFG 文件       |             | 1 KE   |
| DvrServ     | /er                  |             | 2015/11/26 17:23                 | 1   | 应用程序         |             | 384 KE |
| SDP_Se      | rver                 |             | 2015/12/29 11:59                 | 9   | CFG 文件       |             | 3 KE   |
| server i    | nstall               |             | 2011/5/20 15:41                  | 19  | Windows 批    | <b>炒理</b> … | 1 KE   |
| server u    | uninstall            |             | 2011/5/20 15:41                  | 10  | Windows 排    | <b>炒理</b> … | 1 KE   |
| ServerD     | log                  |             | 2012/8/23 14:55                  | 1   | 应用程序         |             | 80 KE  |
| sms.dll     | an Arabi             |             | 2007/5/9 1:31                    |     | 应用程序扩展       | 展           | 718 KE |
|             |                      |             |                                  |     |              |             |        |

5<sup>th</sup> Steps: Open "DVR\_Server configuration file, you will find there ports: 8001,8101,9001 and open the three ports on your router:

| DVR_Server - 记事本                  | 6                   |    |
|-----------------------------------|---------------------|----|
| 文件(F) 编辑(E) 格式(O) 查看(V) 帮助(H)     |                     |    |
| [Server]                          |                     | *  |
| Server_port=8001                  |                     |    |
| Client_port=9001                  |                     |    |
| KPServer_port=8101                |                     |    |
| UseName_Num-1                     |                     |    |
| UpdatePass=0                      |                     |    |
| LogSaveDay=90                     |                     |    |
| GpsPlayer_dis=30                  |                     |    |
|                                   |                     |    |
| Adminivame-adminiame              |                     |    |
| Kalingass-adinpass                |                     |    |
| [Denseral]                        |                     | =  |
| Gps_Dort=9009                     |                     |    |
| Gps_Stauts=2                      |                     |    |
| debug status=0                    |                     |    |
| [MailParam]                       |                     |    |
| Mail_Status=0                     |                     |    |
| Mail_smtp=smtp.qq.com             |                     |    |
| Mail_from=                        |                     |    |
| Mail_usename=                     |                     |    |
| Mail_password=                    |                     |    |
| Mail_title=DVR Alarm              |                     |    |
| UserNameUUJ                       |                     |    |
| Name-aamin                        |                     |    |
| rassworu-addin<br>UceMeilStatuc-0 |                     |    |
| USEMAILD(A(US=V                   |                     | +  |
|                                   | <mark>第1行,</mark> 第 | 1列 |

Noted: If the three ports have been used for other things, you just need to change the ports, like 7001,6001,6101 and then open 7001,6001,6101 three ports on your router, it will be ok. Also, all the server management will go on in the this configuration file.

6<sup>th</sup> step:Open 8001,8101,9001 ports to map your Wan IP router and restart WAN IP router

| D-Lini            | ĸ                                         |                                                                    |                                                       |                                                                                                    | $\prec$                                                                                |
|-------------------|-------------------------------------------|--------------------------------------------------------------------|-------------------------------------------------------|----------------------------------------------------------------------------------------------------|----------------------------------------------------------------------------------------|
| DIR-835           | SETUP                                     | ADVANCED                                                           | TOOLS                                                 | STATUS                                                                                                    | SUPPORT                                                                                |
| VIRTUAL SERVER    | PORT FORWARI                              | DING RULES :<br>to open multiple ports or a range                  | e of ports in your route                              | r and redirect data                                                                                              | Helpful Hints<br>Check the                                                             |
| APPLICATION RULES | various formats incl<br>(1020-5000, 689). | s to a single PC on your networ<br>uding, Port Ranges (100-150), I | k. This feature allows yo<br>ndividual Ports (80, 68, | ou to enter ports in<br>988), or Mixed                                                                           | Application Name<br>drop down menu for a<br>list of predefined<br>applications, If you |
| ACCESS CONTROL    | Save Settings                             | Don't Save Settings                                                |                                                       |                                                                                                    | select one of the<br>predefined                                                        |
| WEBSITE FILTER    | 24 PORT FO                                | RWARDING RULES                                                     |                                                       | Renard and the second second second second second second second second second second second second second second | arrow button next to                                                                   |
| INBOUND FILTER    | New York Western                          |                                                                    | Ports to Oper                                         |                                                                                                    | the drop down menu<br>to fill out the                                                  |
| FIREWALL SETTINGS | Namo                                      |                                                                    | тср                                                   | )<br>Schodulo                                                                                                    | corresponding field.                                                                   |
| ROUTING           | DVR                                       | < Application Name                                                 | 9001                                                  | Always 💌                                                                                                    | You can select a                                                                       |
| ADVANCED WIRELESS | IP Address<br>192,168,2,3                 | 3 << Computer Name                                                 | UDP                                                   | Inbound Filter                                                                                                   | computer from the list<br>of DHCP clients in the<br>Computer Name drop                 |
| SETUP             | Name                                      |                                                                    | TCP                                                   | Schedule                                                                                                    | down menu, or you                                                                      |
| ADVANCED NETWORK  | DVR                                       | < Application Name                                                 | 8101                                                  | Always 💌                                                                                                    | IP address of the LAN                                                                  |
| GUEST ZONE        | IP Address                                |                                                                    | UDP                                                   | Inbound Filter                                                                                                   | computer to which                                                                      |
| IPV6 FIREWALL     | 192.168.2.3                               | 3 << Computer Name                                                 | • 8101                                                | Allow All                                                                                                    | the specified port.                                                                    |
| IPV6 ROUTING      | Name<br>DVR                               | Application Name                                                   | TCP<br>8001                                           | Schedule                                                                                                    | Select a schedule for<br>when the rule will be                                         |
|                   | IP Address<br>192.168.2.3                 | 3 << Computer Name                                                 | UDP 8001                                              | Inbound Filter                                                                                                   | enabled. If you do not<br>see the schedule you<br>need in the list of                  |
|                   | Name                                      | < Application Name                                                 | TCP                                                   | Schedule                                                                                                    | schedules, go to the<br>Tools → Schedules                                              |
|                   |                                           |                                                                    | ,<br>                                                 | John and Eiltor                                                                                                  | schedule.                                                                              |

7<sup>th</sup> Step: After all this setting, the server should be built successfully, so that you better ask your partner to log in the CMS software to make sure of it.

| Telnet  |                                                 |  |
|---------|-------------------------------------------------|--|
|         |                                                 |  |
|         |                                                 |  |
| 1936.00 | CMS remote monitoring system                    |  |
| -       | Server <u>76.98.249.244</u><br>Port <u>9001</u> |  |
| -       | Name adminname<br>Pass *******                  |  |
|         |                                                 |  |
|         | Login                                           |  |
|         |                                                 |  |

8th Steps:install the SQL\_Server 2003 or SQL\_Server 2005 to build your own

database to use our new powerful functions.

 $9^{th}$ : Open "DVR\_Player" cfg file to settle:

Status=1

IP=127.0.0.1 ( if the database is installed into the server, keep the IP=127.0.0.1, if not, input your database IP address)

User name: database user name

Password: database password

| DVR_Server - 记事本                       |                |      |
|----------------------------------------|----------------|------|
| 文件(F) 编辑(E) 格式(O) 查看(V) 帮助(H)          |                |      |
| AdminName=adminname                    |                | *    |
| AdminPass=adminpass                    |                |      |
| [SendGPS]                              |                |      |
| Gps_Status=2<br>Gps_IP=197_0_0_1       |                |      |
| Gps_Port=9009                          |                |      |
| debug_Status=0                         |                |      |
| [VideoServer]                          |                |      |
| Total_Num=1                            |                |      |
| [VideoServer01]                        |                |      |
| IF=127.0.0.1<br>Pent=9010              |                |      |
| [IPGPhoto]                             |                | =    |
| Save Status=1                          |                |      |
| Send_Status=0                          |                |      |
| Send_IP=127. 0. 0. 1                   |                |      |
| Send_Port=9010                         |                |      |
|                                        |                |      |
| Status=1                               |                |      |
| IP=127.0.0.1                           |                |      |
| UseName=sa                             |                |      |
| UsePass=123                            |                |      |
| [MailParam]<br>Mail Status=0           |                |      |
| Mail_status=0<br>Mail_emtn=emtn_aa_com |                |      |
| Mail from=                             |                |      |
|                                        |                | +    |
|                                        | <b>第 30 行,</b> | 第13列 |

10<sup>th</sup> Configure database with CMS software:

| CMS Remote Monitor System V3.                                                                                                   | .15       |                                                                                                    | - C X                       |
|----------------------------------------------------------------------------------------------------|-----------|----------------------------------------------------------------------------------------------------|-----------------------------|
| Mobile DVR GPS                                                                                                    |           |                                                                                                    | 2                           |
| Q Input CarNane Search                                                                                                    |           |                                                                                                    |                             |
| □-♣ Telnet DVR(Total:1,Online::<br>⊕-₽ 10000000(GPS normal)                                                                     | 1         | 2                                                                                                    | PTZ Control                 |
|                                                                                                    |           | Param Set                                                                                                    |                             |
|                                                                                                    | 3         | Image: System set Image: System set   Image: System set Image: System set   Image: System set Image: System set |                             |
|                                                                                                    | VehicleWo |                                                                                                    |                             |
| DriverPhone                                                                                                    | Map       | ID Car ID Time Speed Long Lat CarStatus                                                                                                    | OBD                         |
| Speed   0 Km/00/     Lot   E 0.000000     Long   N 0.00000     DiPercent   0%     Speedometer   0.000 Km     3G Flow   0.000 MB | V         | 0001 1000000 2015-12-28 23:09:58 0 Km/h V 74 918078 K 40.090285 MetType:Tifi;GTS:hormal;HDD:hormal;G_Senzer:hormal;DericeTemper:O 'C;Am                                                                                                    | bientTe EngineSpeed:0 RFM;C |
|                                                                                                    | •         |                                                                                                    | •                           |

#### 11st Test database connected well:

| CMS Remote Monitor System Va                                                                                                    |                                                                                                    |               |
|----------------------------------------------------------------------------------------------------|----------------------------------------------------------------------------------------------------|---------------|
| Mobile DVR GPS                                                                                                    |                                                                                                    |               |
| (Q_]Input CurNue Seatch)<br>□: A Talant IVR(Total:), Online:<br>D: ● 1000000 072 unknown)                                                                                                    | ATTACTACA<br>ATTACTACA<br>ATTACTACA | EURO<br>AFRIC |
| Basic Info     Name   Info     Car, D   1000000     DO   000000     DownD   0002431     DownD   0002431     DrivePhree   BPS Time     DrivePhree   BPS Time     DrivePhree   BPS Time     Speed   0.00000     Speedmetree   0.0000M     Speed 0.000 MB   33 RPow | Bage   ID   Cur ID   Time   Speed   Long   Lat   CurStatus   ODD   DD   Description   DD   DD                                                                                                    | Ferms of Use  |
|                                                                                                    | ۲ ( ا                                                                                                    | F             |